# How to submit Extended Abstract

## 1. Submit your Extended Abstract

- (1) Click the URL and log into your account: <u>SMART Conference management system | Login</u>
- ② Select the event "4th IWC-HTS".

A new tab "Submission B" appears on the menu for participants whose presentations were accepted. \*If it does not appear, please log out and log back in one more time.

③ Click "Enter Submission B".

| 🕂 Event                       | Submission B                                     |
|-------------------------------|--------------------------------------------------|
| Selected event<br>4th IWC-HTS | There are uncompleted submission.                |
| Participant register          |                                                  |
| Papers                        | List of submitted contents                       |
| Result of peer-review         | Title Status Operate                             |
| Submission B                  | test IN Not Entered Details I Enter Submission B |
| Received Mail List            |                                                  |
| Account                       |                                                  |

④ After entering the required contents, please click "Continue to the confirmation page".

| 8 SMART Conference<br>User screen | Event > Submission B > Details > Enter                                          |  |  |  |  |  |
|-----------------------------------|---------------------------------------------------------------------------------|--|--|--|--|--|
| 🚔 Event                           | Submission B Enter                                                              |  |  |  |  |  |
| Selected event<br>4th IWC-HTS     |                                                                                 |  |  |  |  |  |
| Participant register              | Please click "Continue to the confirmation page" after entering the contents.   |  |  |  |  |  |
|                                   | Download the template here                                                      |  |  |  |  |  |
| Papers                            | Extended Abstract Upload Required <b>9</b> Specify the file extension with pdf. |  |  |  |  |  |
| Result of peer-review             | Select files Not selected                                                       |  |  |  |  |  |
| Submission B                      |                                                                                 |  |  |  |  |  |
| Received Mail List                |                                                                                 |  |  |  |  |  |
| e Account                         | (4)                                                                             |  |  |  |  |  |
| Account settings                  | X Discard changes and return                                                    |  |  |  |  |  |

### (5) After confirming the contents, please click "Send".

| 🚔 Event                       | Submission B Confirm the contents                                        |
|-------------------------------|--------------------------------------------------------------------------|
| Selected event<br>4th IWC-HTS | Contents                                                                 |
| Participant register          | Please note that you can only make changes during the submission period. |
| Papers                        | Click the "Send" button below to finalize your input.                    |
| Result of peer-review         | Extended Abstract Upload                                                 |
| Submission B                  |                                                                          |
| Received Mail List            | S<br>Return Send                                                         |

**※** You can edit the contents during the registration period even after clicking "Send".

### 2. Edit your Extended Abstract

1 Click "Edit" to revise the content.

| 8 SMART Conference<br>User screen                 | Event > Submission B > Details | Conference Website |
|---------------------------------------------------|--------------------------------|--------------------|
| 🚔 Event                                           | Details                        |                    |
| Selected event<br>4th IWC-HTS                     |                                |                    |
|                                                   | Submission A Information       | Details            |
| Participant register                              |                                |                    |
| Papers                                            | Registration number            | 00228              |
| Pagult of poor review                             | Title                          | test               |
| Result of peer-review                             |                                |                    |
| Submission B                                      |                                | 1                  |
| Received Mail List                                |                                | Z Edit             |
| Account                                           | Registered Details             |                    |
| Account settings                                  | Extended Abstract Upload       |                    |
| Japan Act of Specified<br>Commercial Transactions |                                |                    |
|                                                   |                                |                    |

### ② After confirming the revised contents, please click "Continue to the confirmation page".

| 8 SMART Conference<br>User screen | Event > Submission B > Details > Enter                                        |
|-----------------------------------|-------------------------------------------------------------------------------|
| 🚔 Event                           | Submission B Enter                                                            |
| Selected event<br>4th IWC-HTS     |                                                                               |
| Participant register              | Please click "Continue to the confirmation page" after entering the contents. |
| Papers                            | Extended Abstract Upload Required I Specify the file extension with pdf.      |
| Result of peer-review             | Select files Not selected                                                     |
| Submission B                      |                                                                               |
| Received Mail List                |                                                                               |
| e Account                         | 2                                                                             |
| Account settings                  | X Discard changes and return                                                  |

#### ③ Click "Send" to complete your revision.

| 🚔 Event                       | Submission B Confirm the cont          | ents                                 |               |
|-------------------------------|----------------------------------------|--------------------------------------|---------------|
| Selected event<br>4th IWC-HTS | Contents                               |                                      |               |
| Participant register          | Please note that you can only make cl  | hanges during the submission period. |               |
| Papers                        | Click the "Send" button below to final | ize your input.                      |               |
| Result of peer-review         | Extended Abstract Upload               | C View                               |               |
| Submission B                  | Special Issue in ATJ                   | No                                   | 3             |
| Received Mail List            |                                        |                                      | S Return Send |

### **※** You can edit as many times as desired during the registration period.

| CONTACT INFORMATION                    |  |
|----------------------------------------|--|
| Secretariat of 4 <sup>th</sup> IWC-HTS |  |
| iwc-hts2024@pcojapan.jp                |  |